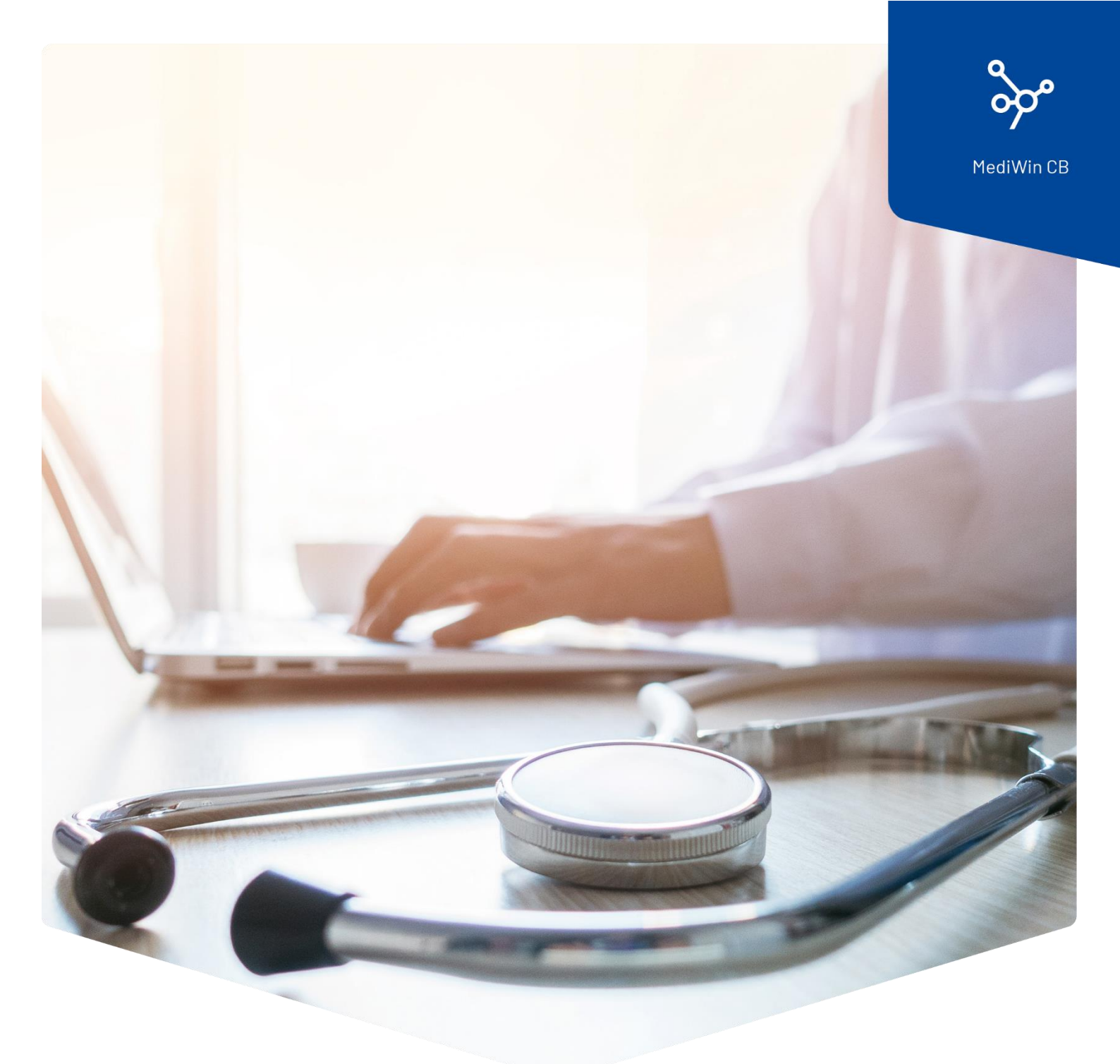

## Installazione del tool moduli e informazioni

## per i pazienti

## Installazione del tool moduli e informazioni per i pazienti in MediWin CB

Gentile cliente

La Cassa dei Medici società cooperativa si impegna a fornirle gli ultimi aggiornamenti e informazioni nella forma più appropriata.

Per questo motivo abbiamo modificato i moduli di consenso dei pazienti e le informazioni per i suoi pazienti in modo che possano essere utilizzati in MediWin CB.

Leggere attentamente le seguenti istruzioni per l'installazione e l'uso dei moduli.

1. Scaricare il file di installazione dalla nostra pagina di supporto sul suo server/computer principale. Il computer server / principale è il PC su cui MediWin CB è installato come "versione server".

Pagina di download: <u>https://www.aerztekasse.ch/support/updates/</u>

- 2. Chiudere MediWin CB 10 su tutte le stazioni. L'aggiornamento può richiedere circa 15 minuti.
- 3. Iniziare l'installazione facendo doppio clic sul file di installazione scaricato:

👸 setup Patch for Patient registration forms update CB10-4029.exe

| Controllo dell'account utente<br>Vuoi consentire a questa app di apportare<br>modifiche al dispositivo?                            |    |  |  |  |
|----------------------------------------------------------------------------------------------------|----|--|--|--|
| CB Setup<br>Autore verificato: Ärztekasse Genossenschaft<br>Origine file: Unità disco rigido nel computer<br>Mostra altri dettagli |    |  |  |  |
| รา                                                                                                    | No |  |  |  |
|                                                                                                    |    |  |  |  |

4. Confermare il messaggio di Controllo dell'account utente facendo clic su **Si**.

| Seleziona la lingua dell'installazione X |                                                          |  |  |  |
|------------------------------------------|----------------------------------------------------------|--|--|--|
| t/P                                      | Seleziona la lingua da usare durante<br>l'installazione. |  |  |  |
| Italiano                                 |                                                          |  |  |  |
| OK Annulla                               |                                                          |  |  |  |

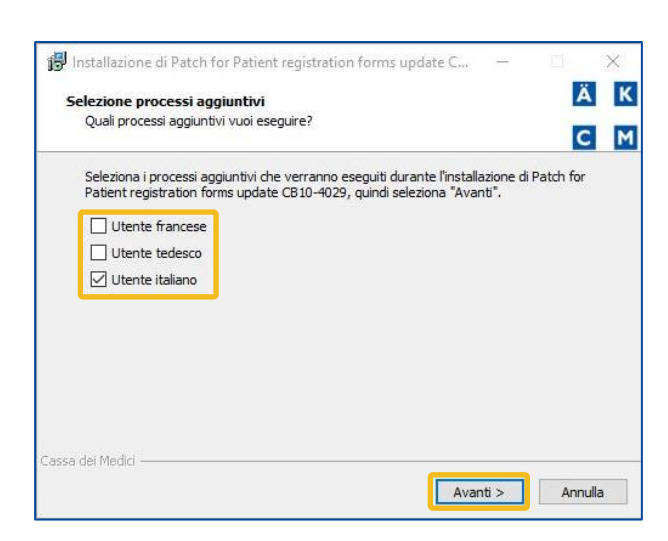

5. In questa finestra, cliccare su **OK**.

6 Nella finestra successiva, è possibile scegliere la lingua che i suoi utenti utilizzeranno in MediWin CB. Una volta effettuata la selezione, fare clic su **Avanti**.

< Informazioni sulla lingua dell'utente

Nelle regioni bilingue, è possibile che utilizzi un'interfaccia "tedesca" e una "francese" in MediWin CB. Per utilizzare correttamente la funzione Wordman, selezionare la lingua corretta.

| onto per l'installazione<br>Il programma è pronto per inizi     | are l'installazione di Patch for Patient registratior |   |
|-----------------------------------------------------------------|-------------------------------------------------------|---|
| forms update CB10-4029 nel ci                                   | omputer.                                              | С |
| Seleziona "Installa" per continu<br>modificare le impostazioni. | are con l'installazione, o "Indietro" per rivedere d  | 5 |
| Processi aggiuntivi:<br>Litente italiano                        |                                                       | ~ |
|                                                                 |                                                       |   |
|                                                                 |                                                       |   |
|                                                                 |                                                       |   |
|                                                                 |                                                       |   |
|                                                                 |                                                       | 4 |
| <                                                               |                                                       | > |
| <                                                               |                                                       | > |

7. Pronto per l'installazione. Fare clic su **Installa**.

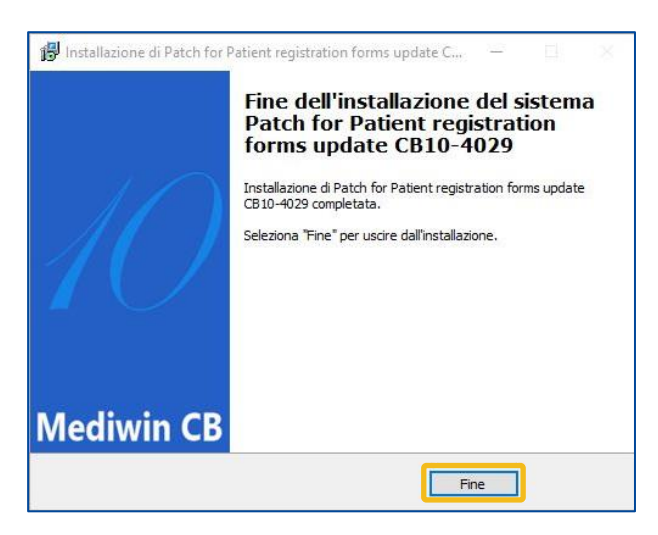

8. Completare l'installazione. Fare clic su **Fine** per completare l'installazione.

## Utilizzazione dei modelli

|                                               |                                                                                      |                                                                                                    | 2                                                                                                    | - 0                                                                           | ×  |
|-----------------------------------------------|--------------------------------------------------------------------------------------|----------------------------------------------------------------------------------------------------|----------------------------------------------------------------------------------------------------|-------------------------------------------------------------------------------|----|
| riti                                          | •                                                                                    | Recall paziente                                                                                                    | DocBox                                                                                                    | Etichetta                                                                     |    |
| ) F<br>) F<br>) F<br>) F<br>) F<br>) F<br>) F | Patio<br>Patio<br>Patio<br>Patio<br>Patio<br>Patio<br>Patio<br>Patio<br>Regi<br>Regi | ent information in Albanian (P<br>ent information in English (Pa<br>ent information in French (Pat<br>ent information in German (Pa<br>ent information in Italian (Pati<br>ent information in Portuguese<br>ent information in Serbian (Pa<br>ent information in Serbian (Pa<br>ent information in Stabian) (Pa<br>ent information in Stabian) (Pa<br>ent information in Stabian) (Pa<br>ent information in Stabian)<br>ent information in Turkish (Pa<br>strazione del paziente in ingle<br>strazione del paziente in ingle | atient_information_in_Albanian.cto)<br>tient_information_in_English.cto)<br>tient_information_in_French.cto)<br>atient_information_in_German.cto)<br>ient_information_in_Italian.cto)<br>to (Patient_information_in_Portuguese<br>tient_information_in_Serbian.cto)<br>atient_information_in_Serbian.cto)<br>tient_information_in_Turkish.cto)<br>tient_information_in_Turkish.cto)<br>cese, utente in italiano (Registrazione_paz<br>uno, utente italiano (Registrazione_paz | .cto)<br>_paziente_Francese.ct<br>itente_Inglese.cto)<br>ziente_Italiano.cto) | o) |
| F                                             | legi                                                                                 | strazione del paziente in tedes                                                                                                    | sco, utente italiano (Registrazione_pa                                                                                                    | ziente_Tedesco.cto)                                                           |    |

- 1. Aprire MediWin CB.
- 2. Trovare il **paziente** che desidera.

3. Nella barra degli strumenti del **paziente**, fare clic con il pulsante destro del mouse su **Link CDM** e selezionare il modello desiderato.

4. Il documento viene stampato automaticamente sulla stampante predefinita.

**Nota**: Si può anche aprire e stampare i moduli utilizzando la funzione normale di Wordman.